# メインメニュー

#### ■ メニュー構成

ログオンすると以下のメインメニュー画面が表示されます。 画面上部がメニュータブ、下側がサブメニュー画面となります。 メニュータブを押すと、サブメニュー画面が切り替わります。 管理帳票ボタンをクリックすると、帳票を集めた画面が表示/非表示されます。

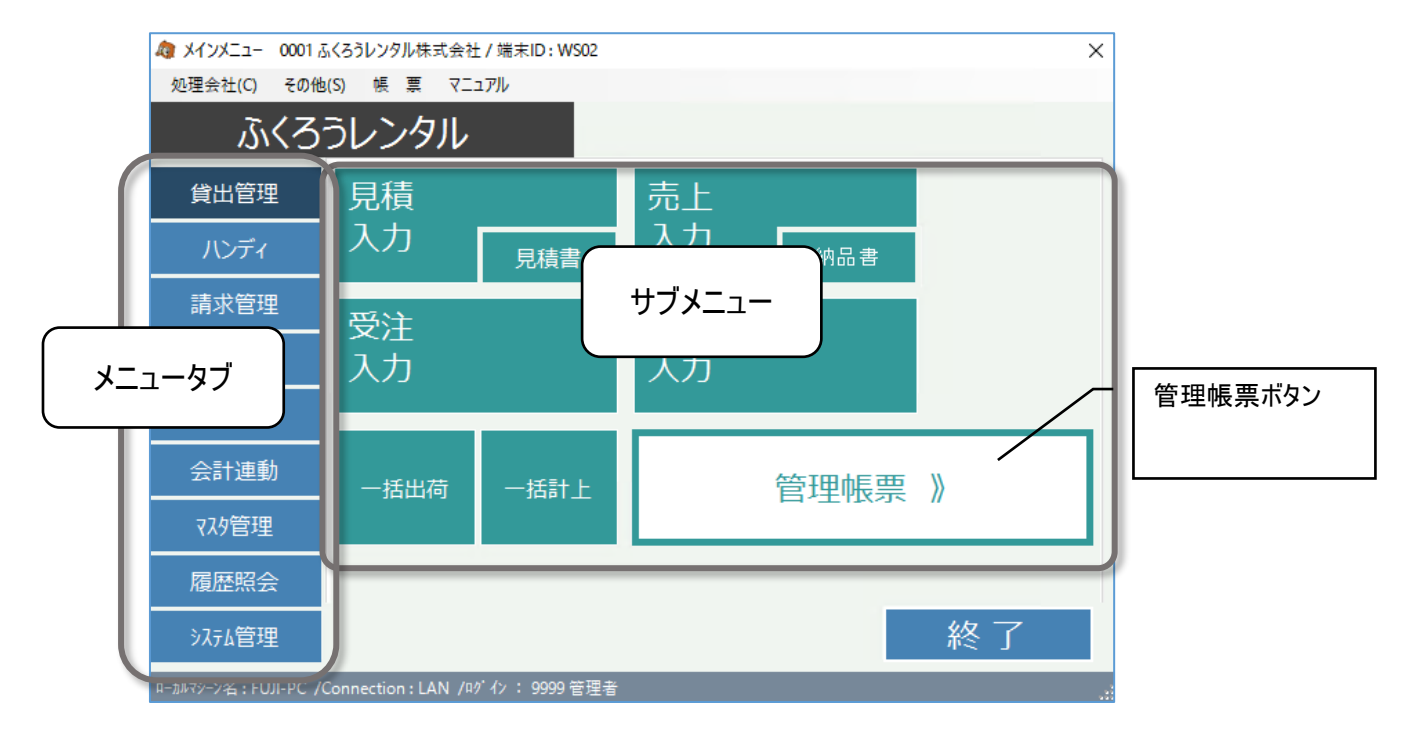

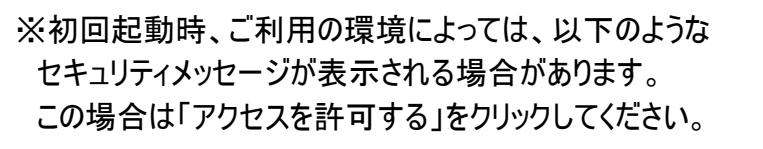

| すべてのパブリッ・<br>メニュー の機能 | フ ネットワークとプライベート<br>かいくつかがブロックされてい | ヽネットワークで、Win<br>ヽます。                  | dows ファイアウォールにより、     | ふくろう販売管理 | 里 メイン |
|-----------------------|-----------------------------------|---------------------------------------|-----------------------|----------|-------|
| 1                     | 名前(N):                            | ふくろう販売管理                              | メインメニュー               |          |       |
|                       | 発行元( <u>P</u> ):                  | アステム株式会社                              |                       |          |       |
|                       | バス(日):                            | C:¥users¥                             |                       |          |       |
| ふくろう販売管理              | L メインメニュー にこれらの                   | のネットワーク上での通                           | 信を許可する:               |          |       |
| ┛╏╛ҶѴ                 | -ኮ ネットワーク (ホーム ネ                  | ミットワークや社内ネッ                           | トワークなど)( <u>R</u> )   |          |       |
| □ パブリック<br>(このよう      | ・ネットワーク (空港、喫茶<br>なネットワークは多くの場合   | を店など) (非推奨)( <u>し</u><br>さ、セキュリティが低い) | !)<br>かセキュリティが設定されていま | ಕಿರೆಗೆ   |       |
| アプリにファイアウ             | オールの経由を許可する。                      | との危険性の詳細                              |                       |          |       |
|                       |                                   |                                       |                       |          |       |

## ■ その他メニュー

メインメニュー上部にはその他以下のメニューがあります。

・「処理会社」⇒「会社選択」、会社データ追加、会社データ削除 会社選択・・・ 選択するとログイン画面が表示され、別担当者で再ログインができます。 会社データ追加/削除・・・・会社データの追加/削除ができます。

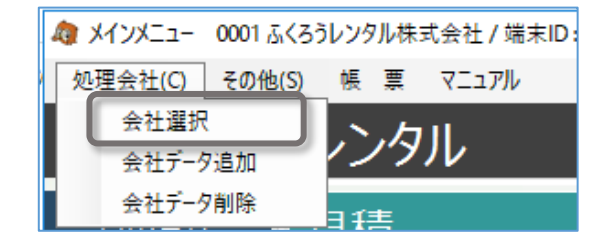

## ・「その他」⇒「端末稼働状況」

| 🕼 אראל 🥼    | 0001 ふくろうレンタル株式会社 / 端末ID: WS02 |
|-------------|--------------------------------|
| 処理会社(C)     | その他(S) 帳 票 マニュアル               |
| .7.         | 端末稼動状況(T)                      |
| <i>(</i> )/ | 自動更新設定(J)                      |

※自動更新設定は基本的に弊社SEが納品時に設定いたします。お客様が利用することはありません。

# 以下の画面が開き、現在のシステム稼働状況が確認できます。

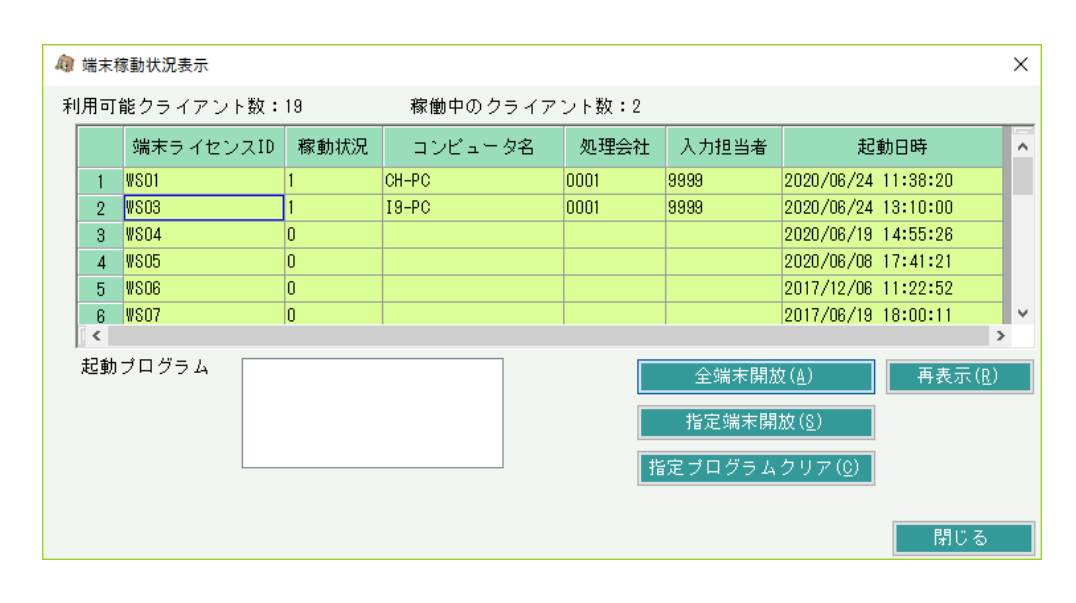

| 項目名称          | 説明                                                |
|---------------|---------------------------------------------------|
| 端末ライセンスID     | システムが自動で割り当てるIDです。使用できるライセンス数分存在します。              |
| 稼動状況          | 1は稼動中、0はライセンス開放中を意味します。                           |
| コンピュータ名       | ネットワーク上のコンピュータ名が表示されます。                           |
| 処理会社<br>入力担当者 | ログオン時に選択した処理会社、担当者コードが表示されます。                     |
| 起動日時          | 当ライセンスIDにてログオンした日時                                |
| 起動プログラム       | 各端末行をクリックすると、起動されているプログラムのIDとプログラム名が<br>一覧表示されます。 |

1

## ■「全端末開放」ボタン

・停電やクライアントの強制終了、セッション切断などにより、システムが正常に終了できなかった場合、サーバ上ではライセンスが消費されたままの状態になります。 この場合、起動していないはずの端末が稼動したままの状態となり、同時稼動台数がライセンス数に達する前にライセンスオーバーの警告で新たなログオンが不可となります。 対応として、以下の対応をすることで、全てのライセンスを開放することができます。

 ① 全拠点にて、開放処理をする端末以外がふくろう販売管理を使用していないことを確認します。
 ※ 使用中の場合、強制的に切断されますので注意してください。

② 端末稼動状況にて、開放処理する端末と、不正なライセンスのみが表示されていることを確認してください。

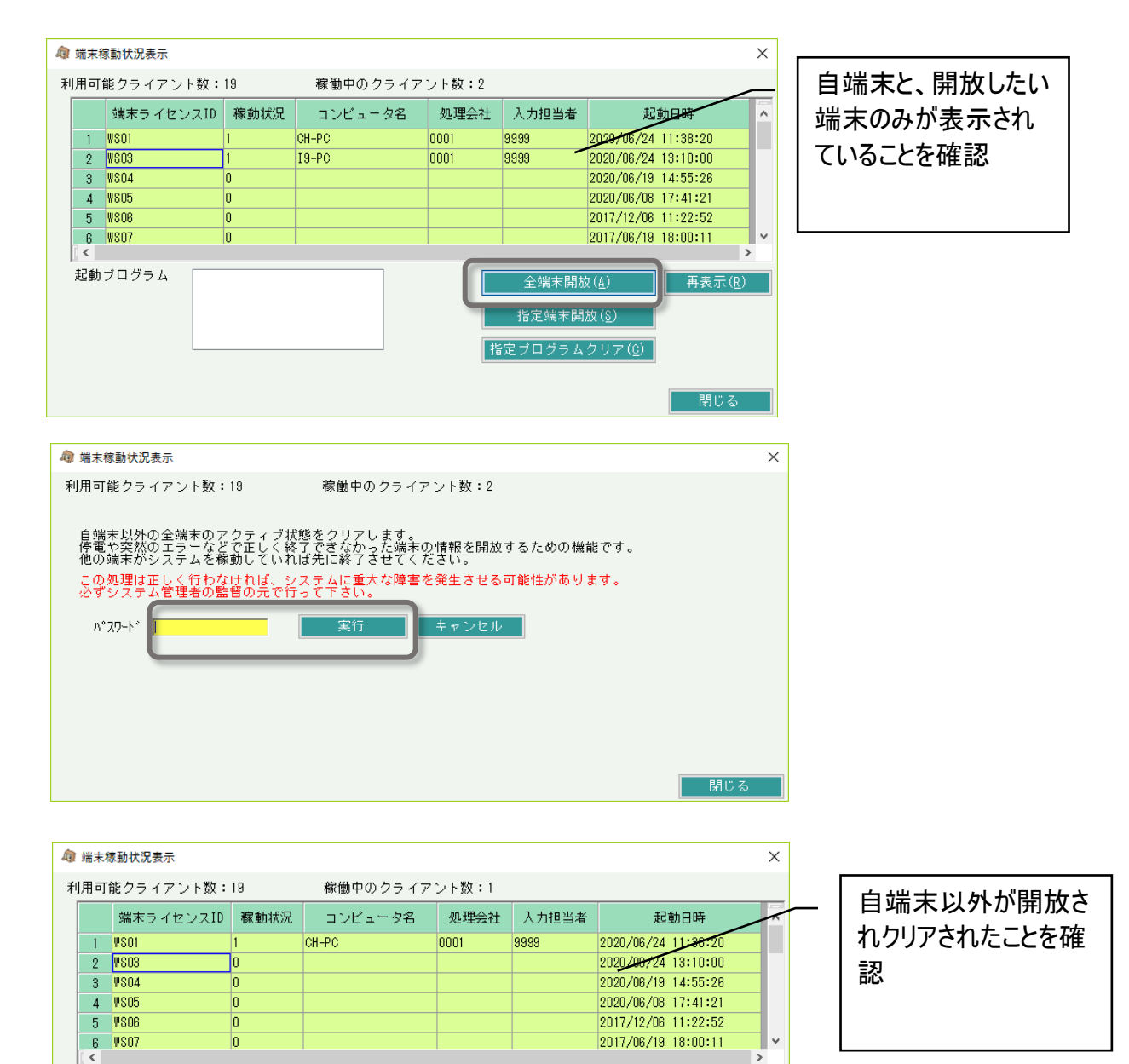

指定端末開放(<u>&</u>) 指定ブログラムクリア(<u>0</u>) 再表示(R)

閉じる

起動ブログラム

③「全端末開放」ボタンを押します。

- ④ パスワードを入力し、「実行」ボタンを押します。
- ※ パスワードは @magic@(アットマーク・エム・エー・ジー・アイ・シー・アットマーク)です。

⑤ 現在処理している端末以外が全て開放されたことを確認して終了です。

## ■ 「指定プログラムクリア」ボタン

・全端末開放とは異なり、指定端末の指定プログラムの起動情報のみクリアできます。

・全端末開放では他のすべてのPCを使用していないか確認する必要がありますが指定プログラムクリアは解放する端末で目的のプログラムが起動していないかの確認のみで 実行することができます。

① 開放処理をする端末で目的のプログラムが起動していないことを確認してください。

② 端末稼動状況にて、開放処理する端末で目的のプログラムが表示されていることを確認してください。

🥰 端末稼動状況表示 利用可能クライアント数:11 稼働中のクライアント数:2 端末ライセンスID 稼動状況 コンビュータ名 処理会社 入力担当者 起動日時 1 WS01 2011/12/17 1:48:54 test 0001 2 \#802 2011/12/01 9:29:48 ASTEM-VISTA2 **3** WSO3 0001 0013 2012/01/27 15:19:34 4 WS04 5 WS05 6 WS06 2012/01/23 17:21:12 2012/01/19 13:19:46 2011/10/13 13:31:17 起動ブログラム 売上入力(D11) 仕入入力(D31) 閉じる

- ③「指定プログラムクリア」ボタンを押します。
- ④ 端末ID、起動プログラムID、パスワードを入力し、「実行」ボタンを押します。 処理が終わるとメッセージが表示されます。
  - ※ 起動プログラムIDは端末稼働状況の画面に表示されています。
    - 「売上入力(D11)」の場合、D11が起動プログラムIDになります。
  - ※ パスワードは @magic@(アットマーク・エム・エー・シー・アイ・シー・アットマーク)です。
- ⑤ 指定端末の指定プログラムの起動情報がクリアされたことを確認して終了です。

| 40 | 端末稼                                | 動状況表示    |        |              |      |          |                     | × |  |  |
|----|------------------------------------|----------|--------|--------------|------|----------|---------------------|---|--|--|
| 禾  | 利用可能クライアント数:11 稼働中のクライアント数:2       |          |        |              |      |          |                     |   |  |  |
|    |                                    | 端末ライセンスI | D 稼動状況 | コンビュータ名      | 処理会社 | 入力担当者    | 起動日時                | - |  |  |
|    | 1                                  | WS01     | 1      | test         | 0001 |          | 2011/12/17 1:48:54  | _ |  |  |
|    | 2                                  | WSO2     | 0      |              |      |          | 2011/12/01 9:29:46  | - |  |  |
|    | 3                                  | WSO3     | 1      | ASTEM-VISTA2 | 0001 | 0013     | 2012/01/27 15:19:34 |   |  |  |
|    | 4                                  | WSO4     | 0      |              |      |          | 2012/01/23 17:21:12 |   |  |  |
|    | 5                                  | W805     | 0      |              |      |          | 2012/01/19 13:19:46 |   |  |  |
|    | 6                                  | WS06     | 0      |              |      |          | 2011/10/13 13:31:17 |   |  |  |
|    | l e III b                          |          |        |              |      |          |                     |   |  |  |
|    | 起動ブログラム (仕入入力(031) 全端末開放(A) 再表示(R) |          |        |              |      |          |                     |   |  |  |
|    |                                    |          |        |              | ł    | 旨定 ブログラム | クリア(0)              |   |  |  |
|    |                                    |          |        |              |      |          |                     |   |  |  |
|    |                                    |          |        |              |      |          | 閉じる                 |   |  |  |

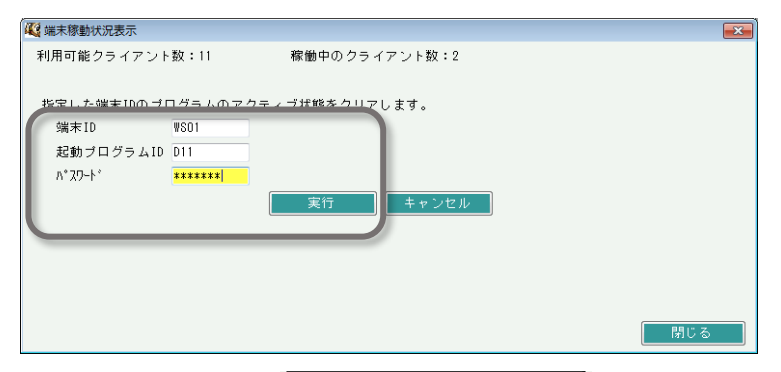

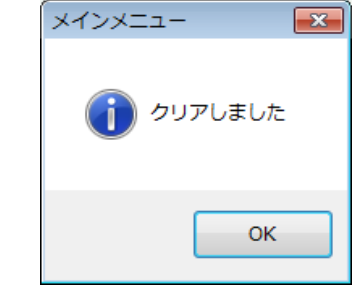

## ■ 「指定端末開放」ボタン

・停電やクライアントの強制終了、セッション切断などにより、システムが正常に終了できなかった場合、サーバ上ではライセンスが消費されたままの状態になります。 この場合、起動していないはずの端末が稼動したままの状態となり、同時稼動台数がライセンス数に達する前にライセンスオーバーの警告で新たなログオンが不可となります。 対応として、以下の対応をすることで、任意のライセンスを開放することができます。

① 開放したい端末でふくろう販売管理を使用していないことを確認します。

- ※ 使用中の場合、強制的に切断されますので注意してください。
- ②端末稼動状況にて、開放処理する端末と、開放したい不正なライセンスが表示されていることを確認してください。

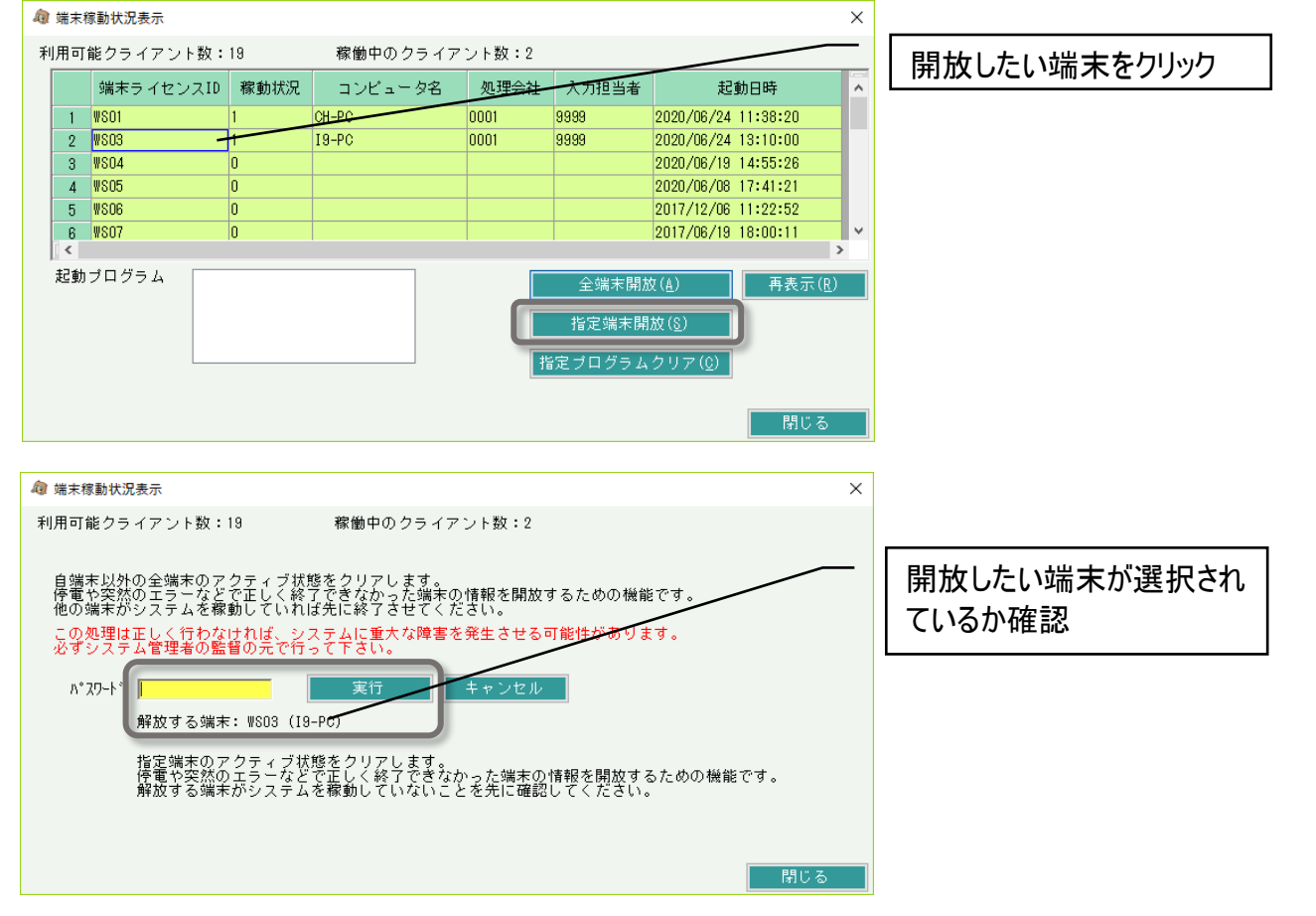

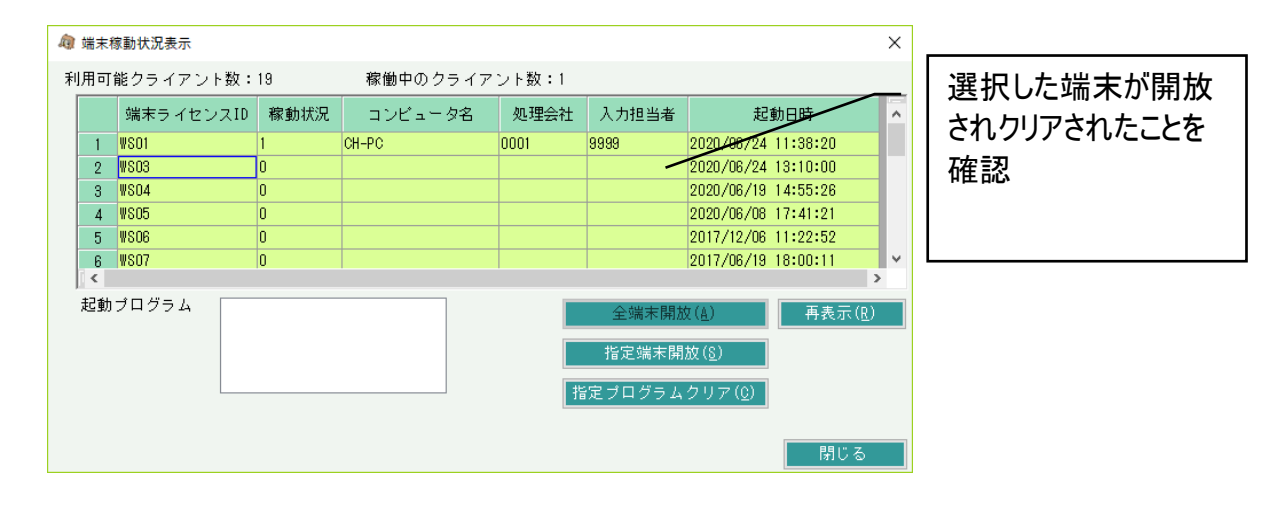

③「指定端末開放」ボタンを押します。

- ④ パスワードを入力し、「実行」ボタンを押します。
- ※ パスワードは @magic@(アットマーク・エム・エー・ジー・アイ・シー・アットマーク)です。

⑤ 現在処理している端末以外が全て開放されたことを確認して終了です。